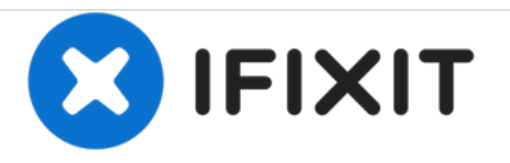

# Lenovo IdeaPad S400 Touch RAM Replacement

How to replace the RAM in a Lenovo IdeaPad S400 Touch.

Written By: Max Hoyle

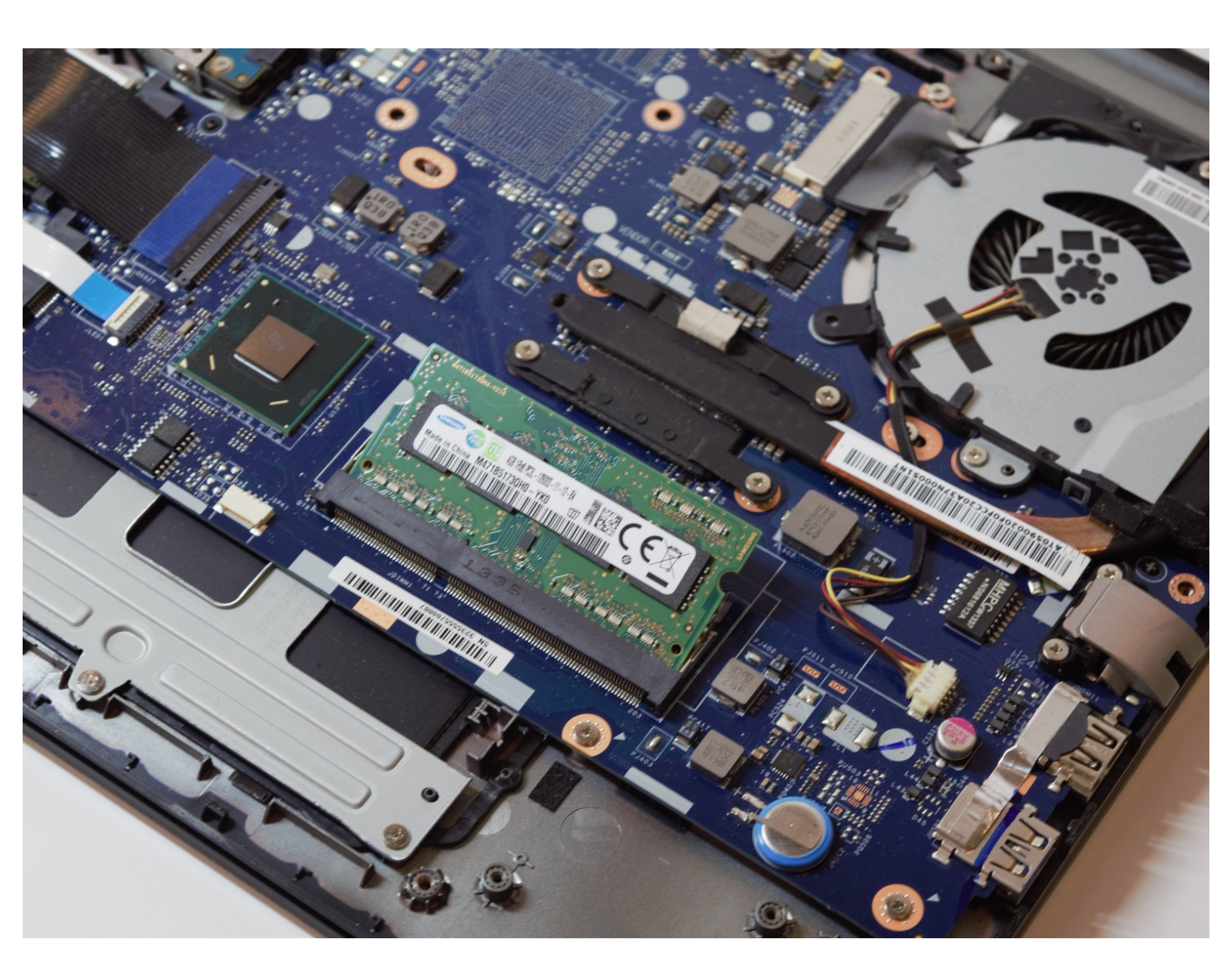

## INTRODUCTION

This guide outlines how to remove and replace RAM in a Lenovo IdeaPad S400 Touch. Replacing the RAM in your Lenovo IdeaPad could increase the performance of the computer, and can be done by following these four steps.

# **TOOLS:**

- Phillips #0 Screwdriver (1)
- iFixit Opening Tools (1)

#### Step 1 — Battery

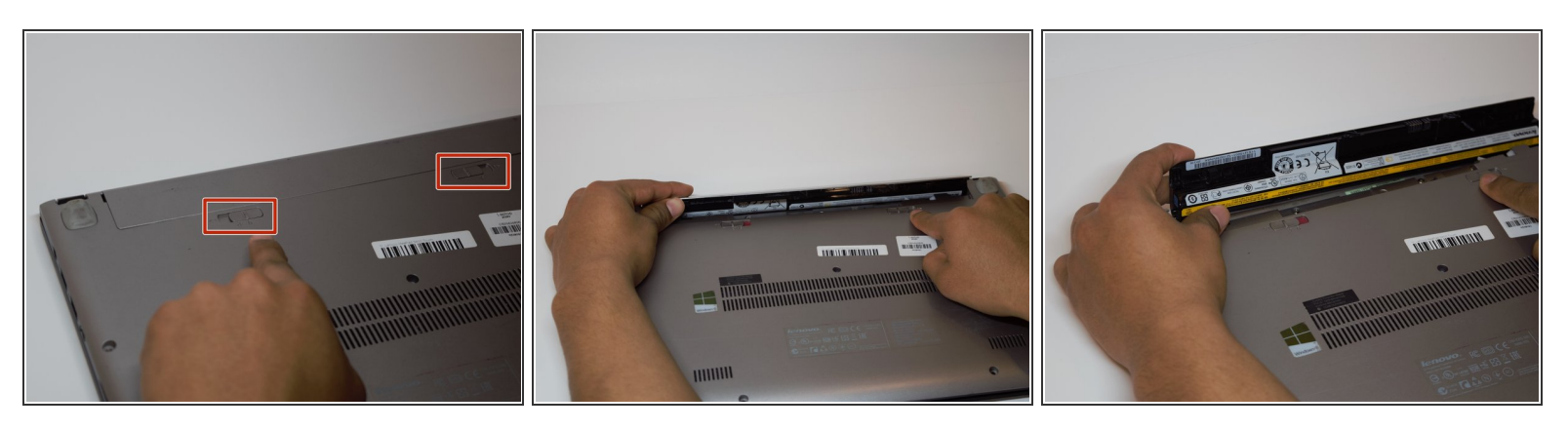

- Turn your computer over so the back is face up.
- Use your forefinger to unlock the two tabs located on the back. Slide the tabs until you see the red showing.
- The battery cover will then pop up allowing you access to the battery.

## Step 2 — RAM

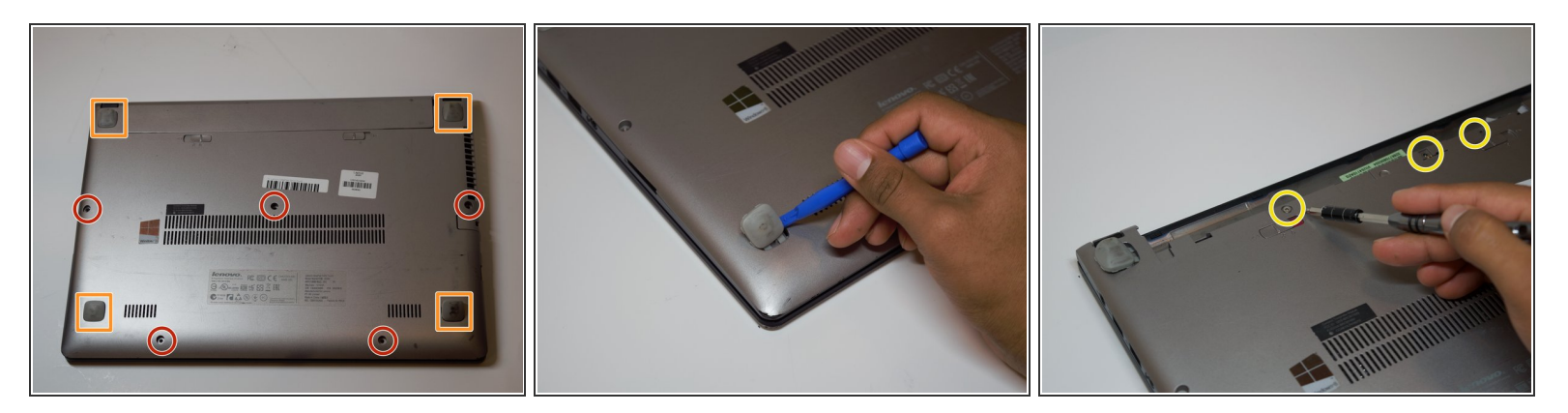

- Remove the five 6mm Phillips #0 screws from the back panel.
- Pull back the rubber tabs from the corners of the laptop backing to expose the screws.
  - (i) The two tabs next to the battery flip toward the battery. The two remaining tabs flip down, away from the battery.
- Remove the four 4mm Phillips #0 screws that are underneath the rubber tabs.
- Remove the three 6mm Phillips #0 screws from under the battery.

## Step 3

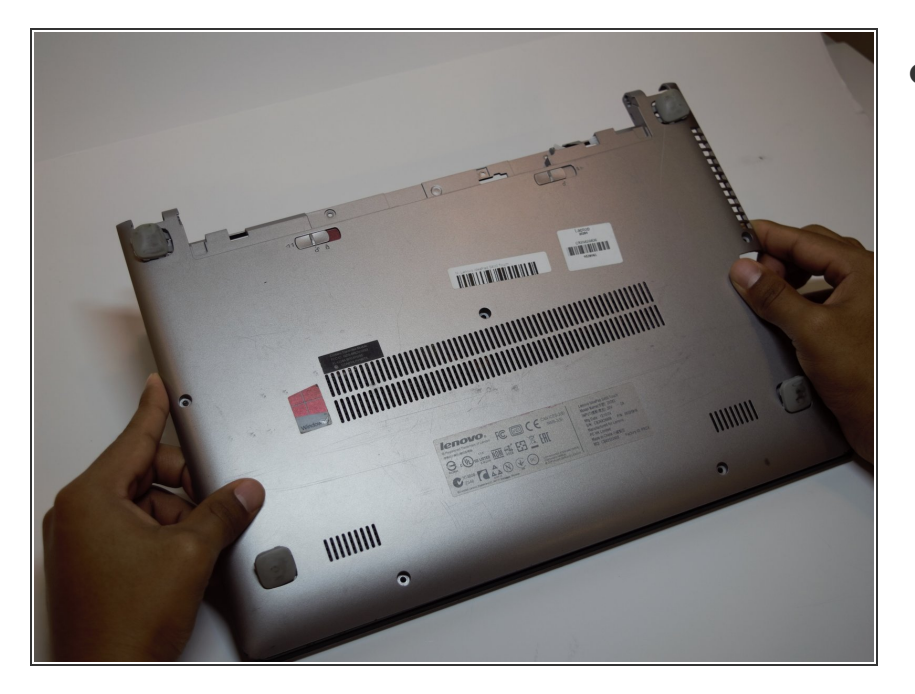

- Slide the back panel away to remove it.
  - (i) Don't be afraid to apply force when removing the back panel.

#### Step 4

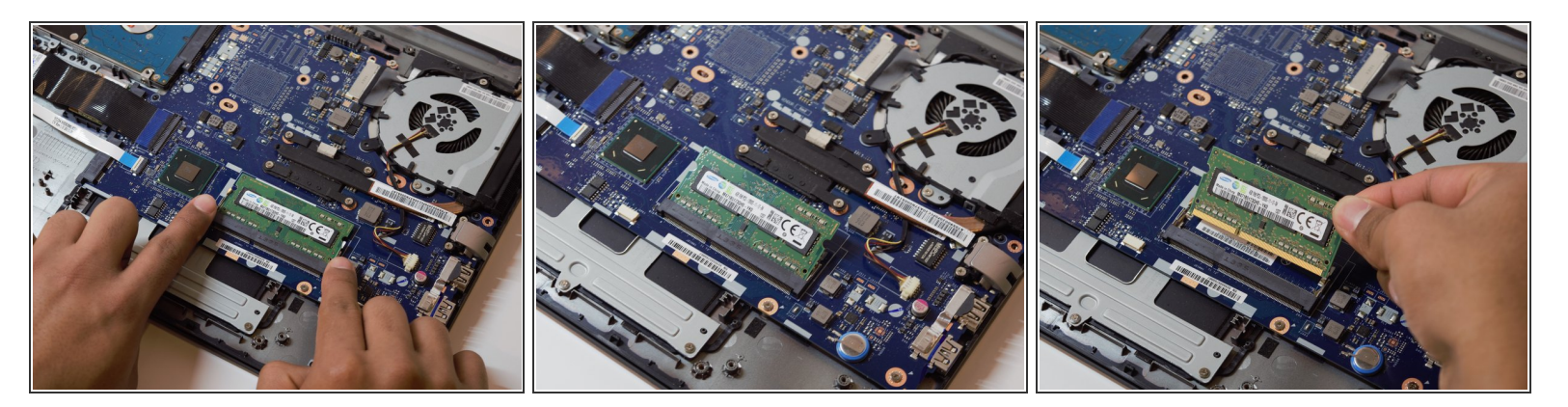

- Push the metal arms away from the RAM.
- The RAM should pop up.
- Pull the RAM out.

To reassemble your device, follow these instructions in reverse order.